# Week 10 Homework 💻 🦆

New stuff learned this week:

#### **Regular Expressions**

- the [ and ] surrounding characters creates a *character class, (or character set)* which match any of the characters in the set, so [aeiouy] would match any vowel
- character sets are a *logical unit* so they can be modified by the metacharacters \* and +, so for example [ae]+ means "match one or more characters that are either a or e "
- character classes can take ranges, like [A-Z] or [0-9].
- character class ranges can be combined, like [a-z0-9]
- you can mix ranges and individual characters in a character class, so for example [0-9\_] would match any *digit* or the *underschore character*
- the case insensitive flag /i applies to character classes, so /[ab]/i is the same thing as writing /[AaBb]/
- the ^ character at the beginning of a character class negates. That means, that the character set matches everything EXCEPT what it would normally match. So [^abc] would match everything except the characters a, b, and c, and [^0-9] would match everything except digits.
- inside of a character class, most normal metacharacters represent their literal value: like . and
  \* and + have no special meaning, they mean their actual character, and do not need to be escaped.

#### HTML

- HTML is a markup language, but not a programming language
- HTML is extremely *forgiving,* it doesn't throw errors, and tries to make sense of whatever you write, even if it's not technically correct.
- whitespace (spaces, tabs, and newlines) in HTML is basically ignored. A single space, tab, or return is all treated as a single space, and adding more spaces or tabs has no effect. So Foo bar is exactly the same as Foo bar
- HTML is composed of *tags*, which generally open, have some inner content (or "children") and then close, like <i>foobar</i>
- some HTML tags don't have any inner content, so they self close, like so: <br />
- HTML tags can have pairs of variable-like data attached to them called attributes. For instance
  <img src="cat.jpg" /> denotes an img tag with an attribute src which has the value of cat.jpg
- the p HTML tag means a paragraph: Hello world!
- the h1 h6 tags mean headers with decreasing levels of importance, like <h1>Main title!</h1>
  and <h3>Not as important</h3> and <h6>Goat banjo unimportant</h6>

- the i tag basically means italic, the b tag basically means bold.
- a correctly formed HTML document has:
  - a *doctype* on the first line: <!DOCTYPE html>
  - then a <html>...</html> section with everything else inside it
  - then a <head></head> section (inside the html tag)
  - then a a <body>...</body> section (also inside html )

-----

# **Touch Typing Links:**

- http://touchtype.co
- https://www.how-to-type.com

-----

#### Homework plan:

- 1 day reviewing and creating a few more flash cards
- 2 days CLI practice
- 1 day vim practice
- 2 days touch-typing practice
- 2 days WEB practice
- watch CCCS#9 just once

#### Homework day 1:

- do flashcard assignment (see below)
- touch typing practice
- vimtutor Everything except Lesson 7

#### Homework day 2:

- CLI practice #1
- Web practice #1

#### Homework day 3:

- touch typing practice
- CLI Practice #2

#### Homework day 4:

- Web practice #2
- watch CCCS#9

------

## Flash Card Assignment

- Review all of your old cards
- Make two new REGEX flash cards for *character classes* one for normal usage, and one for *negated* usage
- Make a new set of cards for HTML (put that in the upper left) covering these tags

| С | <html></html>                                            |
|---|----------------------------------------------------------|
| С | <head></head>                                            |
| С | <title></title>                                          |
| С | <body></body>                                            |
| С | <h1> through <h6> (one card can cover all six)</h6></h1> |
| С |                                                          |
| С | <i><i>&gt;</i></i>                                       |
| С | <b></b>                                                  |
| С | <pre><img src="something.jpg"/></pre>                    |
|   |                                                          |

## CLI Homework #1

\_\_\_\_\_

- 1. carefully review the "New Stuff Learned this Week" Regular Expressions section of this document
- 2. ssh into your home dir and create a new directory called week10 and then cd into it
- 3. copy the file <u>char.txt</u> from the root directory of the computer down into your <u>week10</u> file, and <u>cat</u> it out so you can see what it says.
- 4. using cat and sed plus a *character class*, print out the text of <u>char.txt</u> so that all the usages of the word <u>gray</u> or <u>grey</u> are changed to <u>blue</u> *except* for the last two words <u>graey</u> and <u>greay</u> (do not use the I alternation, only use [...] character classes)
- 5. repeat step 4, but this time also include the last two misspellings.
- 6. Repeat step 5, but this time, change the words to r<something>d, keeping the original vowels, so that the line reads Rad can be spelled red or rad but not raed or read.
- 7. Change your sed expression so that line two gets fixed and the fourth word becomes stepped
  you must use a character class with a range
- 8. Change your sed expression so that lines 4 and 5 (with the pointers) both become FOOBAR
- 9. Change your sed expression so that it strips out all of the *digits* from the last line, revealing the secret message!
- 10. Change your sed expression so that everything that is *NOT* a digit is stripped from the last line, resulting in 5992432312114233433398992882

# CLI Homework #2

-------

1. ssh into your home dir and cd into the week10 dir

- copy the file <u>urls.txt</u> from the root directory of the computer down into your <u>week10</u> file, and <u>cat</u> it out so you can see what it says.
- 3. using cat and piping to sed write a regular expression so that line 1 becomes Web page (FOOBAR) (FOOBAR)
- 4. change your expression and use *backreferences* to make line one now become Web page (./index.html) (./bar.html)
- 5. change your expression now so line 2 becomes PDF: [] banana
- 6. change your expression now so line 2 becomes PDF: none
- 7. change your expression now so line 2 becomes *blank*
- 8. change your expression now so that the <u>href</u> and <u>src</u> attributes on lines 3 and 4 are both changed to <u>F00</u> like this <u>href="F00"</u> and <u>src="F00"</u> but make sure that *NONE of the other lines* are changed!
- 9. make a new sed expression so that line 5 reads Images: Foo.jpg cat.gif cat.png
- 10. Extra credit: A make a new sed expression so that line 5 reads Images: <i>Foo.jpg</i></i>
- 11. Using a *negated character class* make a sed expression that turns the last line into Film flam

\_\_\_\_\_

#### Web Homework #1

- 1. carefully review the "New Stuff Learned this Week" HTML section of this document 🙂
- 2. ssh into your home dir
- 3. create a new directory called www and move into that dir
- 4. use echo and a redirect to create a file called index.html with the text: Testing, 1, 2, 3
- 5. open a browser and navigate to <a href="http://<yourname>.howtocomputer.link">http://<yourname>.howtocomputer.link</a> (substituting your lowercase slack name for <a href="http://yourname>">you should see your message in the browser!</a>
- 6. now, open the index.html file with vim and rebuild the html page from scratch, so that it is a totally correct HTML page, be sure to include:
  - a. doctype
  - b. html tag
  - c. head tag with a title tag (check that you can see your title in the browsers tab)
  - d. body tag with some content
- 7. now, edit the index.html page (remember, you don't need to close vim when you're editing the file and checking how it looks in your browser, you can just do :w<enter> to write without closing) so that it has 6 headings, levels from <h1> through <h6> , each with the text I am a level <number> heading! where <number> is the heading level, like <h3>I am a level 3 heading!</h3>. View the outcome in the browser to see what the different headings look like.
- 8. next, in between each heading, add a *paragraph tag* with some text in it. Save, and view the page again. you should see a block of text in between each heading.
- 9. next, wrap bits of your paragraph text in 3 different tags, save, and view in the browser to see what affect they have on the appearance of your webpage. The three tags are: <i> <b> and

<code>

- 10. exit vim and copy the index.html file into a file called foo.html then open http://<yourname>.howtocomputer.link/foo.html in your browser. It should look exactly the same as the other file.
- 11. open the foo.html file in vim and make a few modifications to it, save your changes, and view in a browser.
- 12. close vim, and then in one command make 3 nested directories inside of www of herp/derp/goat
- 13. cd down into the goat/ dir
- 14. copy the foo.html file you made and edited in steps 9-10 into your current directory ( goat/ )
- 15. with vim edit the foo.html file you just copied into your current dir, changing the title tag and the h1 tag to include the word GOAT.
- 16. open your browser and type an address in that will let you see this new webpage.
- 17. **Extra Credit :** if you know a bunch of HTML/CSS from Khan or somewhere else, make a new web-page and try to get a couple of things working:
  - a. a <style> tag in the head element
  - b. some fancy css styling to make your page look snazzy!
  - c. an external css stylesheet
  - d. an ordered list
  - e. an unordered list
  - f. a link to one of your other pages (using a FULL url including http://)
  - g. a link to one of your other pages (using a relative url 😕)

#### Web Homework #2

- 1. ssh into your home dir, and cd into the www dir
- 2. list out the contents of the computers *root dir* and then, list out the contents of the www-assets/ dir *inside of the root dir*
- 3. in one command, copy *all three files* from the www-assets/ dir down in your current working directory.
- 4. now, make a copy of the boilerplate.html file (which should now exist in your www/ dir) and name it cat.html
- 5. open the cat.html file with vim and change the title tag to "Cats are Cute"
- 6. in the body section, make a headline that reads This cat is a cutie.
- 7. below your headline, insert an img tag that displays the cat.jpg file you copied into your www/ dir in step 3. (hint: review the "new stuff learned this week" if you need a clue how to do this)
- save your cat.html and enter a URL into your browser that will let you see your webpage about the cute cat (it will start with http://<yourname>.howtocomputer.link )
- 9. Next, edit the cat.html file again and add a paragraph of text below the image with some text about the cat from the picture. Save and view in a browser again.
- 10. Exit vim and make a new directory called animals inside your current working directory.
- 11. Still from the www/ dir, move ONLY the cat.html file into animals/ dir you just created
- 12. Now, change the URL in your browser so you can view your cat.html webpage at it's new location. When you do, the image will be broken, it won't display.
- 13. Figure out why the image doesn't load, and fix it.

- 14. cd into the animals/ dir
- 15. use cat and a pipe and sed to copy the contents of the cat.html file into a new file called goat.html using sed to change all the instances of cat or Cat in the HTML to goat and Goat . You should not use vim OR the cp command to do this, just cat sed and a redirect, with some pipes. (you'll actually need TWO sed expressions piped together to preserve the uppercase/lowercase)
- 16. **cat** out the contents of your new **goat.html** file and see if your **sed** expression worked. If it doesn't look right, **rm** the file and repeat step 14 till you get it right.
- 17. view the goat.html file in your browser, you should see a picture of a goat!
- 18. copy the **boilerplate.html** file from your ~/www folder down into your current working directory, renaming it animals.html in the process.
- 19. edit the animals.html file in vim and edit the body tag so that you have a single p tag that has the sentence "I like cats and goats". Save the file and view animals.html in your browser.
- 20. continue editing animals.html and now wrap the word cats with a a tag the a tag creates a *hyperlink* for between webpages. The syntax is like this <a href="SOME\_URL">some text</a>. Wrap the word cats with an a tag, and have the URL (inside the href attribute) point to the full web URL of your cats.html webpage. Save the file and view it in a browser. You should be able to click on the word cats and have your browser change to your cat.html webpage.
- 21. Repeat step 20, but this time, make the word goats link to your goat.html file. Save and view in your browser, testing that the link works.
- 22. Edit the foo.html file you made in steps 13-14 of the first Web homework, adding a paragraph that says Check out my web page about animals! . Make the words web page link to your animals.html page. Save and test in a browser.
- 23. Edit the foo.html file from step 22 again, and change the href attribute of the a tag so that it uses a *relative* path to the animals.html file. That means the href attribute should not start with http://... (hint: use your *relative path* skills from CLI to solve this, it works the same!)